# Portál IDM – Správa identít – základné funkcie

## Prihlásenie

Prihlásenie do portálu IDM sa realizuje cez web stránku https://idm.unipo.sk/

Používateľské meno a heslo je študentovi zasielané na súkromnú emailovú adresu uvedenú v prihláške na VŠ.

|     | Prihlásenie | × +                                                                            |                                                                          |           | - | ×     |
|-----|-------------|--------------------------------------------------------------------------------|--------------------------------------------------------------------------|-----------|---|-------|
| ← C | 6           | https://idm.unipo.s                                                            | √A <sup>™</sup> ☆                                                        | ф 🚺       |   | <br>Þ |
|     |             | mic                                                                            | Point                                                                    |           |   |       |
|     |             | Prihláste sa<br><sup>Zadajte prosí</sup>                                       | <b>do svojho úč</b><br>1 podrobnosti o účte                              | tu        |   |       |
|     |             | Používateľské meno                                                             |                                                                          |           |   |       |
|     |             | Heslo                                                                          |                                                                          |           |   |       |
|     |             |                                                                                |                                                                          |           |   |       |
|     |             | F                                                                              | rihlásiť                                                                 |           |   |       |
|     |             | Zabu                                                                           | lnuté heslo                                                              |           |   |       |
|     |             | Postavené na produkte<br>Bez platenej podpory. Pla<br>riešenie opráv a umožňuj | rolveum® midPoint.<br>ená podpora poskytuje p<br>ďalší rozvoj midPointu. | prioritné |   |       |
|     |             | 🚛 S                                                                            | ovenčina <                                                               |           |   |       |

#### Zmena hesla

Požívateľ si po prihlásení môže zmeniť heslo na vlastné. Pokiaľ zmena hesla nebude vykonaná, platí do portálu IDM a pripojených systémov vygenerované heslo zaslané na súkromnú emailovú adresu. Zmena hesla sa vykonáva kliknutím na ľavé menu Prihlasovacie údaje, zadaním súčasného hesla, 2x nového hesla a kliknutím na tlačidlo Zmeniť heslo. Nové heslo musí spĺňať požiadavky na tvorbu hesla (musí obsahovať min. 8 znakov, min. 1 číslicu, min. 1 malé písmeno, min. 1 veľké písmeno).

| midPoint                     | ≡ Prihlasovacie údaje             |
|------------------------------|-----------------------------------|
| ٩                            | Heslo                             |
| SAMOOBSLUHA 🗸                | Súčané heslo                      |
| 🥐 Domov                      | <b>@</b>                          |
| Profil                       | Nové heslo                        |
| Prom                         | Heslo                             |
| <b>V</b> Prihlasovacie údaje | Zopakujte heslo                   |
|                              | Nápoveda k heslu                  |
|                              | Zadajte nápovedu odlišnú od hesla |
|                              | Zadajte nápovedu odlišnú od hesla |

## Zadanie súkromnej emailovej adresy do profilu používateľa

Používateľ si vo svojom profile môže zaevidovať súkromnú emailovú adresu, ktorá slúži na obnovenie zabudnutého hesla. Zaevidovanie emailovej adresy sa vykonáva kliknutím na ľavé menu Profil, zadaním súkromnej emailovej adresy a kliknutím na tlačidlo Uložiť.

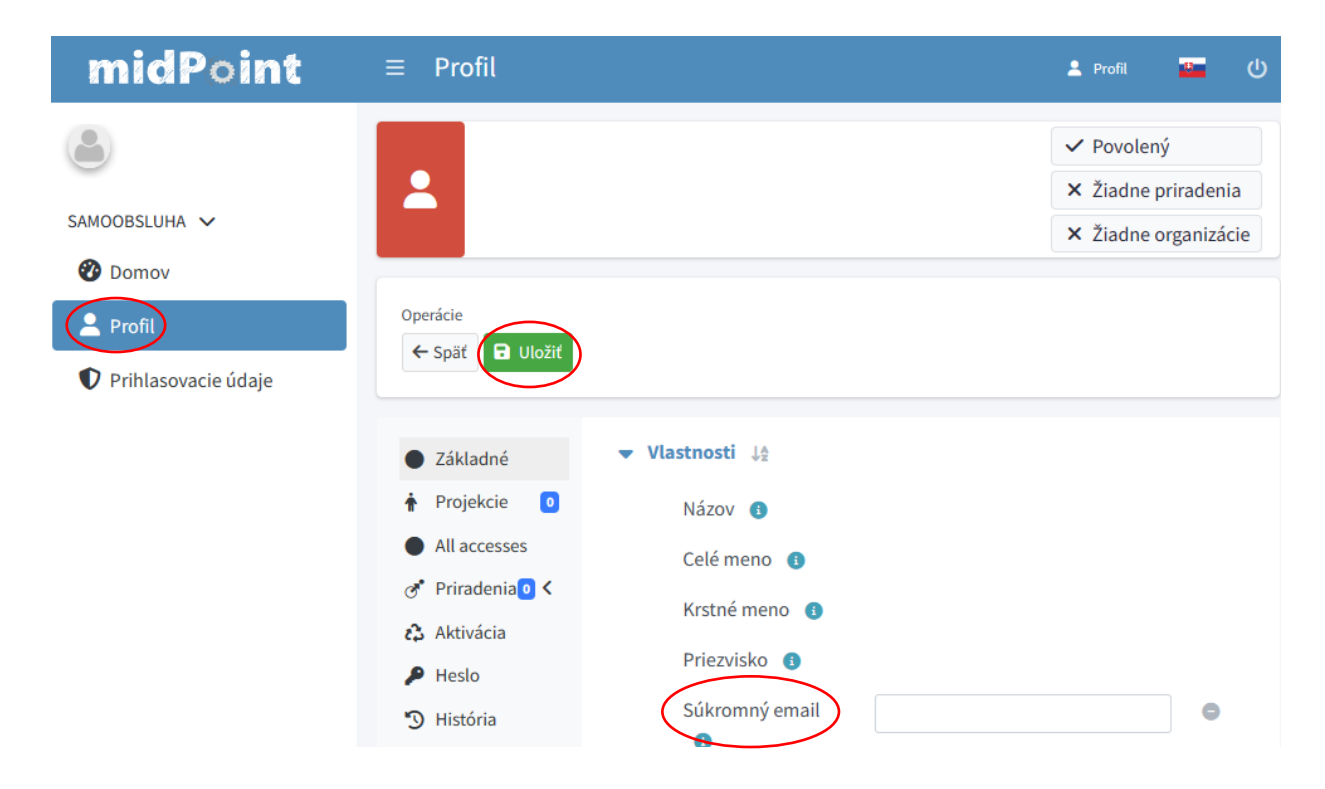

## Obnovenie zabudnutého hesla

Na prihlasovacej web stránke <u>https://idm.unipo.sk/</u> kliknite na Zabudnuté heslo, vyplňte používateľské meno (Login TUID), v ďalšom kroku súkromnú emailovú adresu zaevidovanú vo vašom profile a kliknite na tlačidlo Poslať. Systém IDM na zadanú emailovú adresu odošle informácie, pomocou ktorých si používateľ nastaví nové heslo. Nové heslo platí do portálu IDM a všetkých pripojených systémov. V prípade nedoručenia emailu si skontrolujte aj priečinok Nevyžiadaná pošta.

| Image: The serie         X         +           ←         C         A         A         A         A         C         Image: Test of the series             | e midPoint                                                                                                    |                                                                                                    |  |  |
|----------------------------------------------------------------------------------------------------|----------------------------------------------------------------------------------------------------|----------------------------------------------------------------------------------------------------|--|--|
| midPoint                                                                                                    | Identifikácia<br>Ak chcete pokračovať, vyplňte hodnotu (hodnoty)<br>Identifikátora (identifikátorov) účtu.                                                                                                    |                                                                                                    |  |  |
| Prihláste sa do svojho účtu<br>zadajte prosím podrobnosti o účte                                                                                           | Login (TUID)<br>Poslať                                                                                                    | midPoint                                                                                                    |  |  |
| Heslo                                                                                                    | <ul> <li>Späť na prihlásenie</li> <li>Postavené na produkteEvolveum* midPoint.</li> <li>Bez platenej podpory. Platená podpora poskytuje prioritné riešenie opráv a umožňuje další rozvoj midPointu.</li> </ul> | Overenie atribútov<br>Ak si prajete pokračovať, vyplňte prosím hodnoty<br>požadovaných atribútov.<br>Súkromný email                                                    |  |  |
| Prihlásiť<br>Zabudnuté heslo                                                                                                    |                                                                                                    | <br>Poslat<br>← Späť na prihlásenie                                                                                                    |  |  |
| Postavené na produkteEvolveum® midPoint.<br>Bez platenej podpory. Platená podpora poskytuje prioritné<br>riešenie opráv a umožňuje ďalší rozvoj midPointu. |                                                                                                    | Postavené na produkteEvolvsum <sup>a</sup> midPoint.<br>Bez platenej podpory, Platená podpora poskytuje prioritné<br>riešenie opráv a umožňuje další rozvoj midPointu. |  |  |
| 😬 Slovenčina <                                                                                                    |                                                                                                    |                                                                                                    |  |  |